# **R0882 - Relatório de Dados para Leitura**

O objetivo desta funcionalidade é gerar o relatório de dados para leitura. A funcionalidade pode ser acessada via Menu de Sistema, através do caminho: GSAN > Relatório > Micromedição > R0882 - Relatório de Dados para Leitura.

Feito isso, o sistema exibe a tela a seguir:

#### Observação

22/08/2025 23:25

Informamos que os dados exibidos nas telas e relatório a seguir são fictícios e não retratam informações de clientes.

| Para gerar o relatório de dados | para leitura, informe os dados abaixo: |       |
|---------------------------------|----------------------------------------|-------|
| Grupo de Faturamento:           | <b>T</b>                               |       |
| ocalidade Inicial:              | 1 AGUA BRANCA                          | Ø     |
| ocalidade Final:                | 1 AGUA BRANCA                          | Ø     |
| Rota :                          |                                        |       |
| Ordenação:*                     | Rota O Inscrição                       |       |
| Desfazer Cancelar               |                                        | Gerar |
|                                 |                                        |       |
|                                 |                                        |       |
|                                 |                                        |       |
|                                 |                                        |       |

Para gerar o relatório, é necessário informar um dos campos: Grupo de Faturamento, Localidade Inicial, Localidade Final ou Rota.

Atenção: ao preencher o conteúdo do campo Localidade Inicial, o campo final correspondente é preenchido automaticamente. No caso de preenchimento do campo Rota, os campos relativos à localidade são desabilitados, e viceversa. Ao selecionar a rota, o campo Grupo de Faturamento é preenchido automaticamente e não permite alteração. Agora, no campo Ordenação, informe obrigatoriamente se seu relatório será gerado por Rota ou Inscrição.

Preenchido o campo obrigatório e os demais que julgar necessários clique em Gerar para que o sistema visualize o relatório de dados para leitura:

1/5

Last update: 03/07/2019 ajuda:relatorios:r0882\_-\_relatorio\_de\_dados\_para\_leitura https://www.gsan.com.br/doku.php?id=ajuda:relatorios:r0882\_-\_relatorio\_de\_dados\_para\_leitura 20:32

## Tela de Sucesso

Sucesso

Relatório Gerado com Sucesso.

Menu Principal

## Modelo R0882 - Relatório de Dados para Leitura

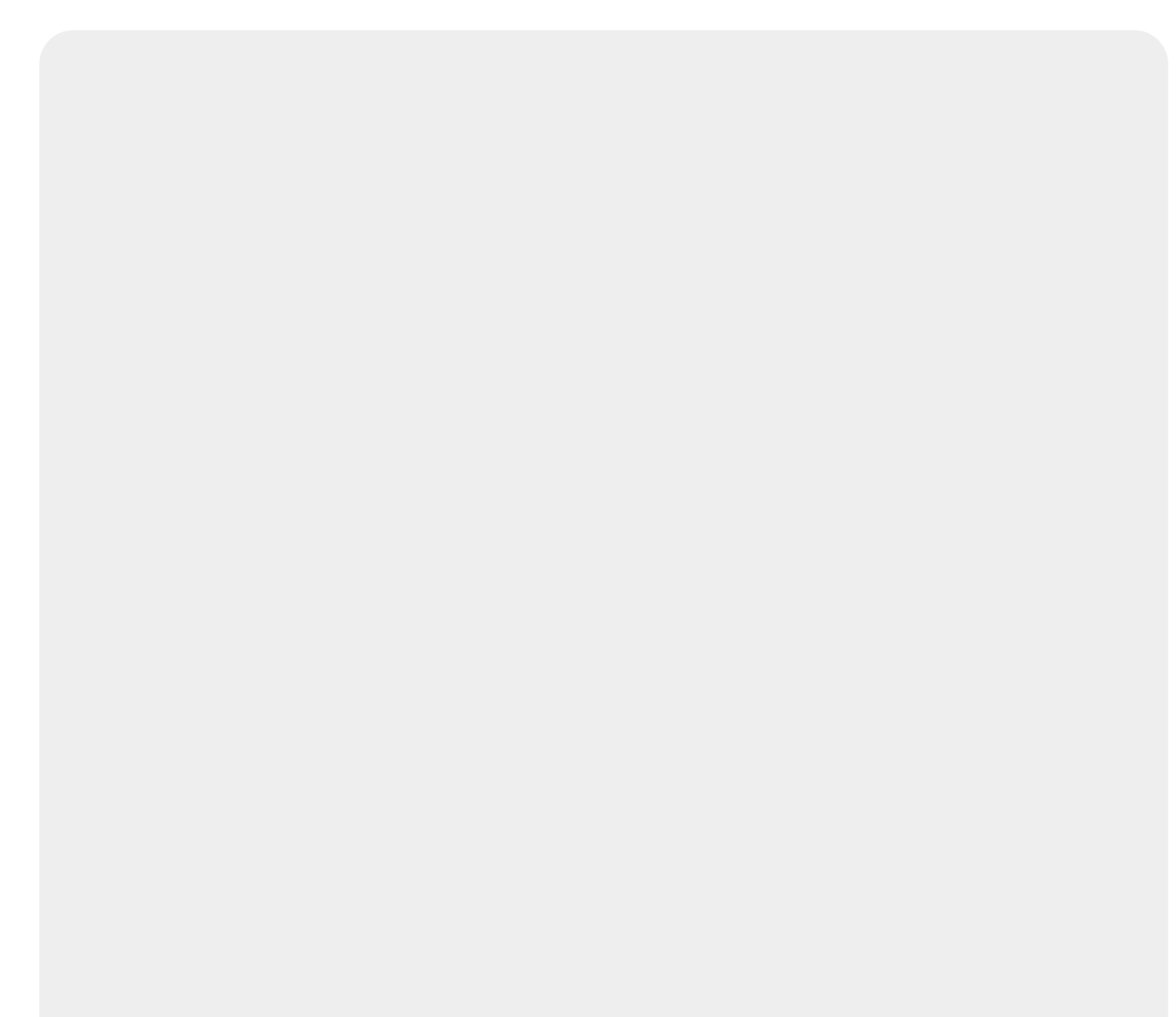

| Referência:         2//2/218<br>Brues         Data Previse:<br>2//2/218         Laturist:<br>Data Leitura:<br>2//2/218         1//2/218         1//2/218           Brues         Localidade:         - ITMONTING: - JUNITION         JUNITION         Bata Leitura:<br>2//2/218         1//2/218         1//2/218           Refereço         None         Situação Ligação<br>Agua Regoto         Rid:<br>Média         Seqüência         Leitura           Refereço         Situação Ligação<br>Agua Regoto         Situação Ligação<br>0         None         Seqüência         Leitura           Refereço         Situação Ligação<br>Agua Regoto         Situação Ligação<br>0         Aliantass<br>000         Sequência         Leitura           None         Transcrição<br>Bata No constructura         Transcrição<br>0         Sequência         Leitura           Bata Situação Ligação<br>Agua Regoto         Sequência         Leitura         Oc.         Oc.           Bata Situação Ligação<br>Agua Regoto         Sequência         Leitura         Oc.         Oc.           Bata Situação Ligação<br>Agua Regoto         Sequência         Leitura         Oc.         Oc.           Bata Situação Ligação<br>Agua Regoto         Sequência         Leitura         Oc.         Oc.           Bata Situação Ligação<br>Agua Regoto         Sequência         Listura         Oc.         Oc.                                                                                                    |                     |                                                                                                    | Gerar Dados para Leitura |                                      |            |               | PAG          | 43/43      |            |          |
|----------------------------------------------------------------------------------------------------|---------------------|----------------------------------------------------------------------------------------------------|--------------------------|--------------------------------------|------------|---------------|--------------|------------|------------|----------|
| Grupp with Unitation<br>Localidade:         Pate Latura<br>2:         Pate Latura<br>2:         14:14:14           Reference         Inscriço         Bidar<br>2:         Data Latura<br>2:         Pate Latura<br>2:         14:14:14           Reference         Inscriço         Bidar<br>2:         Bidar<br>2:         Data Latura<br>2:         Data Latura<br>2:         Data Data Latura<br>2:         Data Data Latura<br>2:         Data Data Latura<br>2:         Data Data Latura<br>2:         Data Data Latura<br>2:         Data Data Latura<br>2:         Data Data Latura<br>2:         Data Data Latura<br>2:         Data Data Data Data Data Data Data Data                                                                                                    |                     |                                                                                                    | Referên                  | ncia: 04/2018                        | Data       | Prevista:     | Leitur       | ista:      | 17/0       | 4/2018   |
| Localidade; 6 - 172007100A - JUALEIRO         120         1                                                                                                    |                     |                                                                                                    | Grupo:                   | GRUPO INTERIOR                       | Pota       | /03/2018<br>• | Data L       | eitura:    | 14:        | 14:14    |
| Image: state state                                                                                                    |                     |                                                                                                    | Localio                  | lade: 6 - ITAMOTINGA - JUAZEIRO      | 25         | •             |              | //         |            |          |
| Nome         Situação         Media         Compl.<br>Seq. Lidação         Compl.<br>Seq. Lidação         Compl.<br>Seq. Lidação         Des Cuita         Des Cuita <thdes cuita<="" th=""> <thdes cu<="" th=""><th>Ender</th><th colspan="8">Rodereco Vidr Següência</th><th>Loitura</th></thdes></thdes>                                                                                                    | Ender               | Rodereco Vidr Següência                                                                                 |                          |                                      |            |               |              |            |            | Loitura  |
| Cat.         Matricula         Economias         Agua         Bageto         Science         Science         Science           RHR PERCEAL HERGELAL HERGELAL HERG                                                                                                    | Nome                | ,                                                                                                    |                          |                                      |            | Situação      | ,<br>Ligação | Média      | Comp 1     | Dercura  |
| NUM PERSENSA LEOPULOUSA, INTROVINSA - JUANELSO JUANELSO KA 4990-<br>OCER MADO         OPE -051.125.4990.000         ALADI4431<br>ALADI4431         B090           NUM DOC MERCIO, INTROVINSA - JUANELSO JUANELSO RA 4990-<br>OCER MADO         OPE -051.125.4990.000         ALADI4431         9000           NUM DOC MERCIO, INTROVINSA - JUANELSO JUANELSO RA 4990-<br>UNIL DOCUMENCIO, INTROVINSA - JUANELSO JUANELSO RA 4990-<br>UNIL DOCUMENCIO, INTROVINSA - JUANELSO JUANELSO RA 4990-<br>UNIL DOCUMENCIO, INTROVINSA - JUANELSO JUANELSO RA 4990-<br>UNIL DOCUMENCIO, INTROVINSA - JUANELSO JUANELSO RA 4990-<br>UNIL DOCUMENCIO, INTROVINSA - JUANELSO JUANELSO RA 4990-<br>UNIL DOCUMENCIO, INTROVINSA - JUANELSO JUANELSO RA 4990-<br>UNIL DOCUMENCIO, INTROVINSA - JUANELSO JUANELSO RA 4990-<br>UNIL DO COMENCIO, INTROVINSA - JUANELSO JUANELSO RA 4990-<br>UNIL DO COMENCIO, INTROVINSA - JUANELSO JUANELSO RA 4990-<br>UNIL DO C                                                                                                    | Cat.                | Matricula                                                                                               |                          | Economias                            |            | Água          | Esgoto       | GC         | Seq. Leit. | Oc.      |
| JODE         NUMBER LA STLUA         CONTAD         LIGADO         CONTAD         CONTAD <th< td=""><td>RUA PRI</td><td colspan="4">RUA PRINCESA LEOPOLDINA, - ITAMOTINGA - JUAZEIRO JUAZEIRO BA 48900-</td><td>006.025.02</td><td>5.8090.000</td><td>A14A014483</td><td>8090</td><td></td></th<>                                                                                                    | RUA PRI             | RUA PRINCESA LEOPOLDINA, - ITAMOTINGA - JUAZEIRO JUAZEIRO BA 48900-                                     |                          |                                      |            | 006.025.02    | 5.8090.000   | A14A014483 | 8090       |          |
| REM         LIG44         REMON         CARLED         CARLED         CARLED         CARLED         CARLED         CONSTRUCT           HAR CONSTRUCTIONAL OF TRANSTRINAL CONSTRUCTIONAL CONSTRUCTIONAL OF TRANSTRUCTIONAL CONSTRUCTIONAL CONSTRUCTIO                                                                                                    | JOSE NUNES DA SILVA |                                                                                                    |                          |                                      |            |               | 110300       | 0          | 8090       |          |
| NILL JOER HUCCENERG, - ITAMOTINEA - JUNZETED JUNZETED HA 4890-         000.02.021.023.090.000         Al All 18970         9000           NIL DOCUMENCIO, - ITAMOTINEA - JUNZETED JUNZETED BA 4890-         006.025.025.010.000         Al All 1972         9010           NIL DOCUMENCIO, - ITAMOTINEA - JUNZETED JUNZETED BA 4890-         006.025.025.025.010.000         Al All 1972         9000           NIL DO COMBECIO, - ITAMOTINEA - JUNZETED JUNZETED BA 4890-         006.025.025.025.020.000         Al All 1972         9000           NIL DO COMBECIO, - ITAMOTINEA - JUNZETED JUNZETED BA 4890-         006.025.025.025.020.000         Al All 1972         9000           NIL DO COMBECIO, - ITAMOTINEA - JUNZETED JUNZETED BA 4890-         006.025.025.090.000         Al All 1972         9000           NIL DO COMBECIO, - ITAMOTINEA - JUNZETED JUNZETED BA 4890-         006.025.025.090.000         Al All 1972         9000           NIL DO COMBECIO, - ITAMOTINEA - JUNZETED JUNZETED BA 4890-         006.025.025.090.000         Al All 1972         9000           NIL DO COMBECIO, - ITAMOTINEA - JUNZETED JUNZETED BA 4890-         100400         LI 00400         Al All 1972         9000           NIL DO COMBECIO, - ITAMOTINEA - JUNZETED JUNZETED BA 4890-         100400         Al All 1974         9050         0000           NIL DO COMBECIO, - ITAMOTINEA - JUNZETED JUNZETED BA 4890-         100400         Al ALL 1947         9000         00                                                                                                    | RES                 | 116848                                                                                                  |                          | RESOOL                               |            | CORTADO       | LIGADO       |            | 000        |          |
| BASING DATA DATA DATA DATA DATA DATA DATA DAT                                                                                                    | RUA JOS             | RUA JOSE NICODEMOS, - ITAMOTINGA - JUAZEIRO JUAZEIRO BA 48900-                                          |                          |                                      |            | 006.025.02    | 5.9000.000   | A14A118870 | 9000       |          |
| International procession         International procession         Interna                                                                                                    | RES                 | 116930                                                                                                  | TAMOTINGA                | PES001                               |            | CORTADO       | LIGADO       | 4          | 000        |          |
| JULIO DANTAS BABDODO         LIGADO         LIGADO         S         JULIO           REB         116863         RESOL         LIGADO         LIGADO         S         0000           RES         116863         RESOL         OUCO         ALALIES72         902.0           RES         116863         RESOL         OUCO         ALALIES72         902.0           RES         116863         RESOL         OUCO         ALALIES72         902.0           RES         116867         RESOL         OUCO         S         0000           RES         116871         RESOL         OUCO         ALALIES72         903.0           RES         116871         RESOL         IOGO.025.025.994.000         ALALIES72         904.0           REA DO CORRECTO, - ITAMOTINGA - ULGETIRO JULZETIRO BA 48900-         IOGO.025.025.995.000         ALALIES7         905.0           REA DO CORRECTO, SULTANTES ITAN         RESOL         IOGADO         IOGADO         2         0000           REA DO CORRECTO, SULTANTES FUENDA         JULZETIRO JULZETIRO JULZETIRO JULZETIRO A 48900-         IOGADO         ALALIES7         905.0           REA DO CORRECTO, SULTANTES FUENDA         ILGADO         ILGADO         3         0000           REA DO                                                                                                    | RUA DO              | COMERCIO,                                                                                               | - ITAMOTI                | NGA - JUAZEIRO JUAZEIRO BA 48900-    |            | 006.025.02    | 5.9010.000   | A14A118752 | 0.01.0     |          |
| RBS       116863       RESOL       LIANDO       LIANDO                                                                                                    | JULIO D             | ANTAS BARROSO                                                                                           |                          |                                      |            |               |              | 5          | 9010       |          |
| $ \begin{array}{c c c c c c c } \label{eq:constraint} \begin{tabular}{ c c c c c c c c c c c c c c c c c c c$                                                                                                    | RES                 | 116863                                                                                                  |                          | RES001                               |            | LIGADÓ        | LÍGADÓ       |            | 000        |          |
| Hith US CALLA SAMPLIESCORTADOLIGADO5000HITA US CALLA SAMPLIESHESOO1CORTADOLIGADO $11000$ $3^{-1}$ 9030HITA DE CACIA SAMPLELIGADOLIGADOLIGADO $3^{-1}$ 9030RESILGO71RESO1LIGADOLIGADO $3^{-1}$ 9040RUA DO COMERCIO, - ITAMUTINGA - JUAZEIRO JUAZEIRO BA 48900-006.025.025.9940.000A14A113819040RESILGADOLIGADOLIGADOA14A0154799050RESILGADOUIGADOLIGADOLIGADO200000RESILGADOLIGADOLIGADOA14A0154799050RESILGADOLIGADOLIGADOA14A0154799060RESILGADOLIGADOLIGADOA17A0088889060RESILGADOLIGADOLIGADOA17A0088889060RESILGADOLIGADOLIGADOA17A0088889060RESILGADOLIGADOLIGADOA17A0088889060RESILGADOLIGADOLIGADOA17A0088889060RESILGADOLIGADOLIGADOA17A0088839080RESILGAPATRESO1LIGADOLIGADOA17A01884RESILGAPATRESO1LIGADOLIGADOA17A01883RESILGAPATRESO1LIGADOLIGADOA17A01883RESILGAPATRESO1LIGADOLIGADOA17A01843RESILGAPATRESO1LIGADOLIGA                                                                                                    | RUA DO              | COMERCIO,                                                                                               | - ITAMOTII               | NGA - JUAZEIRO JUAZEIRO BA 48900-    |            | 006.025.02    | 5.9020.000   | A14A118972 | 9020       |          |
| International control         International control         Internaternational conternational control         International                                                                                                    | RITA DE             | 116000                                                                                                  | 5                        | BECOOL                               |            | CORTADO       | LIGADO       | 5          | 000        |          |
| RITA DE CACIA SANTOS       ILGADO       LIGADO       LIGADO       LIGADO       LIGADO       LIGADO       MALALISAD         RES       116871       RESOL       ULGADO       LIGADO       LIGADO       AltALIJAD       9040         RUL DO COMERCIO, - ITAMOTINGA - JUAZEIRO JUAZEIRO BA 48900       LIGADO       LIGADO       LIGADO       AltALIJAD       9010         RES       116897       RESOL       006.025.025.9050.000       AltALIJATO       9050       0000         RES       116913       RESOL       LIGADO       LIGADO       LIGADO       AltADISTO       90000       0000         RES       116913       RESOL       LIGADO       LIGADO       LIGADO       AltADISTO       90000       0000         RES       116913       RESOL       LIGADO       LIGADO       LIGADO       AltADISTO       90000       0000         RES       116913       RESOL       LIGADO       LIGADO       LIGADO       AltADISTO       90000       0000       00000       00000       00000       00000       00000       00000       00000       00000       00000       00000       00000       00000       00000       00000       00000       00000       00000       00000       00000                                                                                                    | RUA DO              | COMERCIO,                                                                                               | - ITAMOTI                | NGA - JUAZEIRO JUAZEIRO BA 48900-    |            | 006.025.02    | 25.9030.000  | A17LM03818 | 9030       | -        |
| RES116871RESO1DIABLEILLENCILLENC0000RUA DO COMERCIO, - ITAMOTINGA - JUAZEIRO JUAZEIRO BA 48900<br>ILTARDETI LI TARDETILI / TAMOTINGA - JUAZEIRO JUAZEIRO BA 48900<br>IRINEU DANTAS SANTARA006.025.025.9060.000A14A015479<br>990000RES116897RESO1LIGADOLIGADO114AD15479<br>990050RES116913RESO1LIGADOLIGADOA14A015479<br>990060RUA DO COMERCIO, ITAMOTINGA - JUAZEIRO JUAZEIRO BA 48900-<br>RUVANES DE OLIVEIRA RODRIGUES006.025.025.9060.000A14A01620<br>990060RES116939RESO1LIGADOLIGADOLIGADO290000RUA DO COMERCIO, S/N - ITAMOTINGA - JUAZEIRO JUAZEIRO BA 48900-000006.025.025.9070.000A14A01620<br>990700RES116939RESO1LIGADOLIGADOLIGADOA14A01620<br>990060RUA DO COMERCIO, S/N - ITAMOTINGA - JUAZEIRO JUAZEIRO BA 48900-000006.025.025.9070.000A14A01620<br>990070RES116947RESO1LIGADOLIGADOLIGADOA17A008583<br>290800RUA DO COMERCIO, S/N - ITAMOTINGA - JUAZEIRO JUAZEIRO BA 48900-000006.025.025.9070.000A14A014524<br>390900RES116954RESO1LIGADOLIGADOLIGADO11RUA DO COMERCIO, - ITAMOTINGA - JUAZEIRO JUAZEIRO BA 48900-006.025.025.9070.000A14A01454<br>390900RES116950RES01LIGADOLIGADO11RUA DO COMERCIO, S/N - ITAMOTINGA - JUAZEIRO JUAZEIRO BA 48900-006.025.                                                                                                    | RITA DE             | E CACIA SANTO                                                                                           | S                        |                                      |            | LIGADO        | LIGADO       | 3          |            |          |
| RUA DO COMERCIO, - TIAMOTINGA - JUAZEIRO JUAZEIRO BA 48900- $006.025.025.9040.000$ A14A11381       9040         ITAPERTILI I. FERTILIZAMES LUDA       RESO1       LIGADO       LIGADO       2       000         NUA DO COMERCIO, - ITAMOTINGA - JUAZEIRO JUAZEIRO BA 48900- $006.025.025.9050.000$ A14A015479       9       0000         RES <b>116913</b> RESO1       LIGADO       LIGADO       A14A016470       9       0000         RUA DO COMERCIO, ITAMOTINGA - JUAZEIRO JUAZEIRO BA 48900-       006.025.025.9050.000       A14A016420       90600         RUA DO COMERCIO, S/N - ITAMOTINGA - JUAZEIRO JUAZEIRO BA 48900-000       006.025.025.9070.000       A14A014620       9070         RUA DO COMERCIO, S/N - ITAMOTINGA - JUAZEIRO JUAZEIRO BA 48900-000       006.025.025.9070.000       A14A014520       9070         RES <b>116947</b> RESO01       LIGADO       LIGADO       AIA00583       9080         RES <b>116947</b> RESO1       LIGADO       LIGADO       A14A01452       9090       9000         RES <b>116954</b> RESO1       LIGADO       LIGADO       A14A014554       9090       9090         RES <b>116962</b> RESO1       LIGADO       LIGADO       A14A014554       90900       000       000                                                                                                    | RES                 | 116871                                                                                                  |                          | RESOOL                               |            | hidibo        | LIGHDO       |            | 000        |          |
| $\frac{116897}{11691}  RESONTION OF CONSTRUCT ON A CONSTRUCT ON A C$                                                                                                    | RUA DO              | RUA DO COMERCIO, - ITAMOTINGA - JUAZEIRO JUAZEIRO BA 48900-                                             |                          |                                      | 006.025.02 | 25.9040.000   | A14A113381   | 9040       |            |          |
| REA DO COMERCIO, - ITAMOTINGA - JUAZEIRO JUAZEIRO EA 48900-<br>IRINEU DANTAS SANTANA006.025.025.905.000<br>IGADOAl4A015479<br>99050RES116913RES001006.025.025.906.000Al7A0088989060RUA DO COMERCIO, ITAMOTINGA - JUAZEIRO JUAZEIRO EA 48900-<br>EVANES DE COLVEIRA RODRIGUES006.025.025.9070.000Al7A0088989060RES116939RES0011032006.025.025.9070.000Al4A014620<br>99070RES116937RES0011103DO1103DO1103DO9000RES116947RES0011103DO1103DO1174008583<br>29080RES116954RES0011163DO1163DO1174008583<br>29080RES116954RES0011163DO1163DO1163DO11600RES116952RES0011163DO1163DO1163DO11600RES116970RES001006.025.025.909.00011000RES116952RES0011163DO1163DO1163DO1160DORES116970RES001006.025.025.909.00011000RES116970RES001006.025.025.909.00011000RES116970RES001006.025.025.909.00011000RES116970RES001006.025.025.9100.00011000RES116970RES001006.025.025.9100.00011000RES116970RES001006.025.025.9100.00011000RES116988<                                                                                                    | RES                 | 116897                                                                                                  |                          | RESOOL                               |            | LIGADO        | LIGADO       | 2          | 000        |          |
| IRTNEU DANTAS SANTANA       RESO1       Idado       Idado       Idado $I G D O O O O O O O O O O O O O O O O O O$                                                                                                    | RUA DO              | COMERCIO,                                                                                               | - ITAMOTI                | NGA - JUAZEIRO JUAZEIRO BA 48900-    |            | 006.025.02    | 25.9050.000  | A14A015479 | 9050       |          |
| RES       116913       RES01       Index       Index       Index       Index       0000         RUA DO COMERCIO, I TAMOTINA - JUAZEIRO JUAZEIRO BA 48900-       006.025.025.906.000       AlTADOB898       9060         EDVANES DE OLIVEIRA RODRIGUES       RES01       LIGADO       LIGADO       AlTADOB898       9060         RES       116939       RES01       LIGADO       LIGADO       MIANDEO       9       0000         RES       116947       RES01       DICOMERCIO, S/N - ITAMOTINGA - JUAZEIRO JUAZEIRO BA 48900-000       006.025.025.9080.000       AlTADOB883       9080         RES       116954       RES01       LIGADO       LIGADO       AITADOB533       9090         RES       116962       RES01       JUAZEIRO JUAZEIRO BA 48900-000       006.025.025.9090.000       AlTADOB533       9090         RES       116954       RES01       LIGADO       LIGADO       LIGADO       3       90000       0000         JUAD COMERCIO, - ITAMOTINA - JUAZEIRO JUAZEIRO BA 48900-       006.025.025.9090.000       AltAD15439       9090       0000         JUAD COMERCIO, - ITAMOTINA - JUAZEIRO JUAZEIRO BA 48900-       006.025.025.9100.000       AltAD15439       90100       0000         RES       116962       RES001       CORTADO                                                                                                    | IRINEU              | DANTAS SANTAN                                                                                           | A                        |                                      |            | LIGADO        | LIGNDO       | 9          | 5050       |          |
| RUA DO COMERCIO, ITAMOTINGA - JUAZEIRO JUAZEIRO BA 48900- $006.025.025.9060.000$ $A17A00899$ $9060$ RES       116939       RES001       LIGADO       LIGADO $A17A008998$ $9060$ RUA DO COMERCIO, S/N - ITAMOTINGA - JUAZEIRO JUAZEIRO BA 48900-000 $006.025.025.9070.000$ $A14A014620$ $9070$ RES       116947       RES001       LIGADO       LIGADO $A17A008998$ $9060$ RUA DO COMERCIO, S/N - ITAMOTINGA - JUAZEIRO JUAZEIRO BA 48900-000 $006.025.025.9070.000$ $A17A008989$ $9060$ RES       116947       RES001       LIGADO       LIGADO $A17A008989$ $9060$ RUA DO COMERCIO, S/N - ITAMOTINGA - JUAZEIRO JUAZEIRO BA 48900-000 $006.025.025.9090.000$ $A17A008989$ $9080$ RES       116954       RES001       LIGADO       LIGADO $A17A008989$ $9090$ RES       116962       RES001       LIGADO       LIGADO $A14A014554$ $90900$ RUA DO COMERCIO, - ITAMOTINGA - JUAZEIRO JUAZEIRO BA 48900-000 $006.025.025.9100.000$ $A14A015439$ $9100$ RUA DO COMERCIO, S/N - ITAMOTINGA - JUAZEIRO JUAZEIRO BA 48900-000 $006.025.025.9100.000$ $A14A015439$ $91000$ RUA DO                                                                                                    | RES                 | 116913                                                                                                  |                          | RES001                               |            | DIGADO        | DIGADO       |            | 000        |          |
| $\frac{116939}{116939} \frac{1}{1} \frac{1}{1} $ | RUA DO              | RUA DO COMERCIO, ITAMOTINGA - JUAZEIRO JUAZEIRO BA 48900-                                               |                          |                                      |            | 006.025.02    | 25.9060.000  | A17A008898 | 9060       |          |
| RUA DO COMERCIO, S/N - ITAMOTINGA - JUAZEIRO JUAZEIRO BA 48900-000 $006.025.025.9070.000$ $A14A014620$<br>9 $9070$ RES116947RES001LIGADOLIGADO $1IGADO$ $9$ $000$ RUA DO COMERCIO, S/N - ITAMOTINGA - JUAZEIRO JUAZEIRO BA 48900-000 $006.025.025.9080.000$ $A17A008583$<br>2 $90800$ RES116954RES001IIGADO $1IGADO$ $1IGADO$ $2$ $0000$ RUA DO COMERCIO, - ITAMOTINGA - JUAZEIRO JUAZEIRO BA 48900-<br>JOAO BOSCO FEREIRA BARROSO $006.025.025.9090.000$ $A14A014554$<br>2 $90900$ RUA DO COMERCIO, - ITAMOTINGA - JUAZEIRO JUAZEIRO BA 48900-<br>JOAO BOSCO FEREIRA BARROSO $006.025.025.9090.000$ $A14A014554$<br>3 $90900$ RUA DO COMERCIO, - ITAMOTINGA - JUAZEIRO JUAZEIRO BA 48900-<br>VINICIUS CELESTITO DOS SANTOS $006.025.025.9100.000$ $A14A014554$<br>3 $90900$ RUA DO COMERCIO, S/N - ITAMOTINGA - JUAZEIRO JUAZEIRO BA 48900-000<br>OILDECI LIMA RODRIGUES $006.025.025.9100.000$ $A14A014554$<br>3 $90100$ RES116970RES001 $CORTADO$ $LIGADO$ $A14A014554$<br>3 $91000$ RUA DO COMERCIO, S/N - ITAMOTINGA - JUAZEIRO JUAZEIRO BA 48900-000<br>OILDECI LIMA RODRIGUES $006.025.025.9100.000$ $A14A014554$<br>3 $91000$ RES116988RES001 $CORTADO$ $LIGADO$ $A14A014554$<br>3 $9100$ RUA DO COMERCIO, S/N - ITAMOTINGA - JUAZEIRO JUAZEIRO BA 48900-000<br>OILDECI LIMA RODRIGUES $A14A014554$<br>3 $9100$ RES116988RES001 $CORTADO$ $LIGADO$ $A14A11569$<br>5 $9110$ RUA DO                                                                                                    | RES                 | 116939                                                                                                  | RODRIGOED                | RES001                               |            | LIGADO        | LIGADO       | 29         | 000        |          |
| MIGUEL CAMPINAS FILHO         IGADO         JGADO         JGADO           RES         116947         RESO1         LIGADO         LIGADO         AITADOBSS           RUA DO COMERCIO, S/N - ITAMOTINGA - JUAZEIRO JUAZEIRO BA 48900-000         006.025.025.9080.000         AITADOBSS         2         0000           RES         116954         RESO01         LIGADO         LIGADO         AITADOBSS         2         0000           RUA DO COMERCIO, - ITAMOTINGA - JUAZEIRO JUAZEIRO BA 48900-         006.025.025.9090.000         AItADA14554         90.900         3         0000           JOAO BOSCO PERRIRA BARROSO         RES001         LIGADO         LIGADO         AItAD14554         90.900         3         0000           RUA DO COMERCIO, - ITAMOTINGA - JUAZEIRO JUAZEIRO BA 48900-         006.025.025.9100.000         AItAD14554         90.900         3         0000         3         0000         3         0000         3         0000         3         0000         3         0000         3         0000         3         0000         3         0000         3         0000         3         0000         3         0000         3         0000         3         0000         3         0000         3         0000         3         0000         3                                                                                                    | RUA DO              | RUA DO COMERCIO, S/N - ITAMOTINGA - JUAZEIRO JUAZEIRO BA 48900-000 006.025.025.9070.000 A14A014620 0070 |                          |                                      |            |               |              |            |            |          |
| RES         116947         RES01         INGADO         INGADO         INGADO         INGADO         0000           RUA DO COMERCIO, S/N - ITAMOTINGA - JUAZEIRO JUAZEIRO BA 48900-000         006.025.025.9080.000         110ADO         2         0000           RES         116954         RES001         IIGADO         IIGADO         IIGADO         2         0000           RUA DO COMERCIO, - ITAMOTINGA - JUAZEIRO JUAZEIRO BA 48900-         006.025.025.9090.000         144014554         90900         3         0000           JOAO BOSCO PEREIRA BARROSO         RES001         IIGADO         IIGADO         110ADO         3         0000         0000           RES         116962         RES001         IIGADO         IIGADO         110ADO         90900         0000           RUA DO COMERCIO, - ITAMOTINGA - JUAZEIRO JUAZEIRO BA 48900-         006.025.025.9100.000         114A015439         91000         11         0000           RUA DO COMERCIO, S/N - ITAMOTINGA - JUAZEIRO JUAZEIRO BA 48900-000         CORTADO         IIGADO         110         0000         11         0000         11         0000         11         0000         11         0000         11         0000         11         0000         11         0000         11         0000         11                                                                                                    | MIGUEL              | CAMPINAS FILH                                                                                           | 0                        |                                      |            | 110300        | 1.103000     | 9          | 3070       |          |
| RUA DO COMERCIO, S/N - ITAMOTINGA - JUAZEIRO JUAZEIRO BA 48900-000<br>ELIANE DE BARROS SANTOS $006.025.025.9080.000$<br>LIGADO $A17A008583$<br>2 $9080$ RES116954RES001 $IIGADO$ $IIGADO$ $A17A008583$<br>2 $9080$ RUA DO COMERCIO, - ITAMOTINGA - JUAZEIRO JUAZEIRO BA 48900-<br>JOAO BOSCO PEREIRA BARROSO $006.025.025.9090.000$<br>LIGADO $A14A014554$<br>3 $90990$ RES116962RES001 $IIGADO$ $IIGADO$ $A14A014549$<br>3 $90900$ RUA DO COMERCIO, - ITAMOTINGA - JUAZEIRO JUAZEIRO BA 48900-<br>VINICIUS CELESTITO DOS SANTOS $006.025.025.9100.000$<br>11 $A14A015439$<br>11 $91000$ RES116970RES001 $CORTADO$ $IIGADO$ $IIA111569$<br>5 $91100$ RUA DO COMERCIO, S/N - ITAMOTINGA - JUAZEIRO JUAZEIRO BA 48900-000 $006.025.025.9110.000$<br>11 $A14A111569$<br>5 $91100$ RUA DO COMERCIO, S/N - ITAMOTINGA - JUAZEIRO JUAZEIRO BA 48900-000 $IIGADO$ $IIGADO$ $IIA111569$<br>5 $91100$ RUA DO COMERCIO, S/N - ITAMOTINGA - JUAZEIRO JUAZEIRO BA 48900-000 $IIGADO$ $IIGADO$ $IIA111569$<br>5 $91100$ RUA DO COMERCIO, S/N - ITAMOTINGA - JUAZEIRO JUAZEIRO BA 48900-<br>CILIGADO $IIGADO$ $IIGADO$ $IIA111569$<br>5 $9000$ RUA DO COMERCIO, S/N - ITAMOTINGA - JUAZEIRO JUAZEIRO BA 48900-<br>CILIGADO $IIGADO$ $IIA111569$<br>5 $91100$ RUA DO COMERCIO, S/N - ITAMOTINGA - JUAZEIRO JUAZEIRO BA 48900-<br>CILIGADO $IIGADO$ $IIGADO$ $IIGADO$ RUA DO COMERCIO, S/N - ITAMOTINGA - JUAZEIRO JUAZEIRO BA 48900-<br>CILIGADO $IIGADO$ $IIGADO$ </td <td>RES</td> <td>116947</td> <td></td> <td>RES001</td> <td></td> <td>LIGADO</td> <td>LI GALO</td> <td></td> <td>000</td> <td></td>                                                                                                    | RES                 | 116947                                                                                                  |                          | RES001                               |            | LIGADO        | LI GALO      |            | 000        |          |
| Res       116954       RES01       LIGADO       LIGADO       LIGADO       2       000         RUA DO COMERCIO, - ITAMOTINGA - JUAZEIRO JUAZEIRO BA 48900-<br>JOAO BOSCO PERETRA BARROSO       006.025.025.9090.000       A14A014554       9090         RES       116962       RES001       LIGADO       LIGADO       A14A01454       90100         RUA DO COMERCIO, - ITAMOTINGA - JUAZEIRO JUAZEIRO BA 48900-<br>VINICIUS CELESTITO DOS SANTOS       006.025.025.9100.000       A14A015439       9100         RES       116970       RES001       CORTADO       LIGADO       LIGADO       11       0000         RUA DO COMERCIO, S/N - ITAMOTINGA - JUAZEIRO JUAZEIRO BA 48900-000       006.025.025.9110.000       A14A015439       9100         GILDECI LIMA RODRIGUES       RES001       LIGADO       LIGADO       LIGADO       11       000         RUA DO COMERCIO, - ITAMOTINGA - JUAZEIRO JUAZEIRO BA 48900-000       006.025.025.9110.000       A14A11569       9110       9110         GLIDECI LIMA RODRIGUES       RES001       LIGADO       LIGADO       LIGADO       114A113662       9120         RUA DO COMERCIO, / - ITAMOTINGA - JUAZEIRO JUAZEIRO BA 48900-       CORTADO       LIGADO       14A113862       9120         RUA DO COMERCIO, / - ITAMOTINGA - JUAZEIRO JUAZEIRO BA 48900-       CORTADO       LIGADO                                                                                                    | RUA DO              | COMERCIO, S/N                                                                                           | - ITAMOTI                | NGA - JUAZEIRO JUAZEIRO BA 48900-000 |            | 006.025.02    | 25.9080.000  | A17A008583 | 9080       |          |
| Interview of the second second secon                                                                                                    | RES                 | 116954                                                                                                  |                          | RES001                               |            | LIGADO        | LIGADO       | 2          | 000        | с б      |
| $\begin{array}{c c c c c c c c c c c c c c c c c c c $                                                                                                    | RUA DO              | COMERCIO,                                                                                               | - ITAMOTI                | NGA - JUAZEIRO JUAZEIRO BA 48900-    |            | 006.025.02    | 25.9090.000  | A14A014554 | 9090       |          |
| RES     116962     RES001     LIGADO     LIGADO     LIGADO     LIGADO     0000       RUA DO COMERCIO, - ITAMOTINGA - JUAZEIRO JUAZEIRO JUAZEIRO BA 48900-     006.025.025.9100.000     A14A015439     9100       VINICIUS CELESTITO DOS SANTOS     RES001     CORTADO     LIGADO     11     000       RUA DO COMERCIO, S/N - ITAMOTINGA - JUAZEIRO JUAZEIRO JUAZEIRO BA 48900-000     006.025.025.9110.000     A14A11569     9110       GILDECI LIMA RODRIGUES     LIGADO     LIGADO     LIGADO     5     0000       RUA DO COMERCIO, / - ITAMOTINGA - JUAZEIRO JUAZEIRO BA 48900-     006.025.025.9120.000     A14A118662     9120       RUA DO COMERCIO, / - ITAMOTINGA - JUAZEIRO JUAZEIRO BA 48900-     CORTADO     LIGADO     15     0000       RUA DO COMERCIO, / - ITAMOTINGA - JUAZEIRO JUAZEIRO BA 48900-     CORTADO     LIGADO     15     0000                                                                                                    | JOAO BO             | OSCO PEREIRA B                                                                                          | ARROSO                   |                                      |            | LIGADO        | LICADO       | 3          | 9090       | <u> </u> |
| $ \begin{array}{c c c c c c c c c c c c c c c c c c c $                                                                                                    | RES                 | 116962                                                                                                  |                          | RES001                               |            | TIGADO        | LI GALIO     |            | 000        |          |
| Infertor (Edus) FITO DOS SARIOS       CORTADO       LIGADO       11       000         RES       116970       RES001       006.025.025.9110.000       A14A11569       9110         GILDECI LIMA RODRIGUES       RES001       LIGADO       LIGADO       A14A11569       9110         RES       116988       RES001       LIGADO       LIGADO       A14A11862       9120         RUA DO COMERCIO, , - ITAMOTINGA - JUAZEIRO JUAZEIRO BA 48900-       006.025.025.9120.000       A14A118862       9120         RUA DO COMERCIO, , - ITAMOTINGA - JUAZEIRO JUAZEIRO BA 48900-       006.025.025.9120.000       A14A118862       9120         CLUBE RECREATIVO DE DANCAS       CORTADO       LIGADO       LIGADO       15       0000                                                                                                    | RUA DO              | RUA DO COMERCIO, - ITAMOTINGA - JUAZEIRO JUAZEIRO BA 48900-                                             |                          |                                      | 006.025.02 | 25.9100.000   | A14A015439   | 9100       |            |          |
| RLB     RLB     RLB     RLB     RLB     RLB     RLB     RES     116988     RES01     006.025.025.9110.000     A14A11569     9110       GLIDECI LIMA RODRIGUES     LIGADO     LIGADO     LIGADO     A14A11569     9110       RUA DO COMERCIO, , - ITAMOTINGA - JUAZEIRO JUAZEIRO BA 48900-     LIGADO     006.025.025.9120.000     A14A118862     9120       RUA DO COMERCIO, , - ITAMOTINGA - JUAZEIRO JUAZEIRO BA 48900-     COCRTADO     LIGADO     15     0000                                                                                                    | VINICIU             | 116970                                                                                                  | US SANTOS                | PES001                               |            | CORTADO       | LIGADO       | 11         | 000        |          |
| GILDECI LIMA RODRIGUES     LIGADO     LIGADO     5     9110       RES     116988     RES001     LIGADO     LIGADO     5     0000       RUA DO COMERCIO, , - ITAMOTINGA - JUAZEIRO JUAZEIRO BA 48900-     006.025.025.9120.000     A14A118862     9120       CLUBE RECREATIVO DE DANCAS     CORTADO     LIGADO     15     0000                                                                                                    | RUA DO              | COMERCIO, S/N                                                                                           | - ITAMOTI                | NGA - JUAZEIRO JUAZEIRO BA 48900-000 |            | 006.025.02    | 25.9110.000  | A14A111569 | 0110       |          |
| RES         116988         RES001         LIGADO         LIGADO         0000           RUA DO COMERCIO, , - ITAMOTINGA - JUAZEIRO JUAZEIRO BA 48900-         006.025.025.9120.000         A14A118862         9120           CLUBE RECREATIVO DE DANCAS         CORTADO         LIGADO         15         0000                                                                                                    | GILDECI             | I LIMA RODRIGU                                                                                          | ES                       |                                      |            |               |              | 5          | 9110       |          |
| RUA DO COMERCIO, , - ITAMOTINGA - JUAZEIRO JUAZEIRO BA 48900-<br>CLUBE RECREATIVO DE DANCAS  DES 117002 DES 01 CORTADO LIGADO LIGADO 006.025.025.9120.000 15 000                                                                                                    | RES                 | 116988                                                                                                  |                          | RES001                               |            | LIGADO        | LIGADO       |            | 000        |          |
| CLOBE RECREATIVO DE DANCAS                                                                                                    | RUA DO              | COMERCIO, ,                                                                                             | - ITAMOTI                | NGA - JUAZEIRO JUAZEIRO BA 48900-    |            | 006.025.02    | 25.9120.000  | A14A118862 | 9120       |          |
|                                                                                                    | CLUBE I             | 117002                                                                                                  | DANCAS                   | PEGODI                               |            | CORTADO       | LIGADO       | 15         | 000        |          |

# **Preenchimento dos Campos**

| Campo                   |
|-------------------------|
| Grupo de<br>Faturamento |

Base de Conhecimento de Gestão Comercial de Saneamento - https://www.gsan.com.br/

| Campo              | Preenchimento dos Campos                                                                                                    |
|--------------------|----------------------------------------------------------------------------------------------------|
| Localidade Inicial | Informe o código da localidade inicial do imóvel com até três dígitos ou clique<br>em para selecionar a localidade desejada. O nome da localidade será<br>exibido ao lado do campo. Para apagar o conteúdo do campo, clique em a ao<br>lado do campo de exibição. Ao limpar o conteúdo do campo inicial, o campo final |
|                    | correspondente também será limpo.                                                                                                    |
| Localidade Final   | Informe o código da localidade final do imóvel com até três dígitos ou clique em<br>para selecionar a localidade desejada. O nome da localidade será exibido<br>ao lado do campo. Para apagar o conteúdo do campo, clique em<br>ao lado do<br>campo de exibição.                                                       |
| Rota               | Clique em 😰 para selecionar a rota desejada. Para apagar o conteúdo do<br>campo, clique em 餐 ao lado do campo de exibição.                                                                                                    |
| Ordenação          | Campo obrigatório. Selecione se o relatório será ordenado por <b>Rota</b> ou <b>Inscrição</b> .                                                                                                    |

## Funcionalidade dos Botões

| Botão    | Descrição da Funcionalidade                                                                             |
|----------|----------------------------------------------------------------------------------------------------|
| R        | Ao clicar neste botão, o sistema realiza uma consulta do campo desejado na base de<br>dados do sistema. |
| 8        | Ao clicar neste botão, o sistema apaga o conteúdo do campo em exibição.                                 |
| Desfazer | Ao clicar neste botão, o sistema limpa o conteúdo de todos os campos da tela.                           |
| Cancelar | Ao clicar neste botão, o sistema limpa o conteúdo de todos os campos da tela.                           |
| Gerar    | Ao clicar neste botão, o sistema gera o relatório com os últimos consumos de água dos imóveis.          |

## Referências

#### **Relatórios**

#### **Termos Principais**

#### **Relatórios**

### Vídeos

#### R0882 - Relatório de Dados para Leitura

#### Clique aqui para retornar ao Menu Principal do GSAN

×

From:

https://www.gsan.com.br/ - Base de Conhecimento de Gestão Comercial de Saneamento

Permanent link: https://www.gsan.com.br/doku.php?id=ajuda:relatorios:r0882\_-\_relatorio\_de\_dados\_para\_leitura

Last update: 03/07/2019 20:32

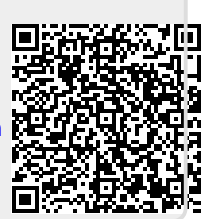